## AEON網上客戶服務用戶指南

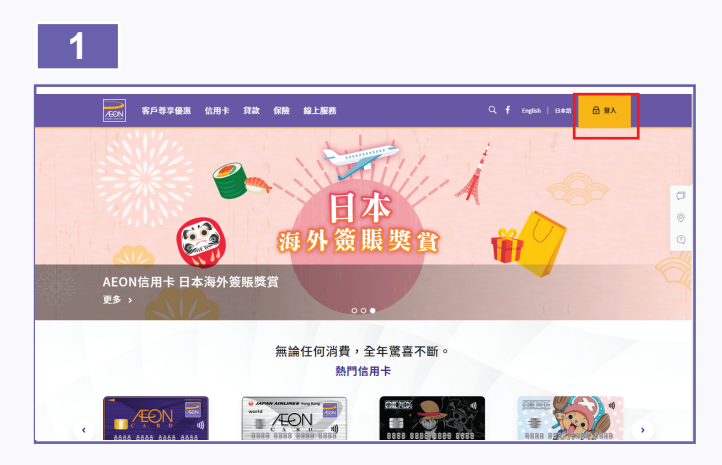

1. 於AEON網站右上角選擇「登入」。

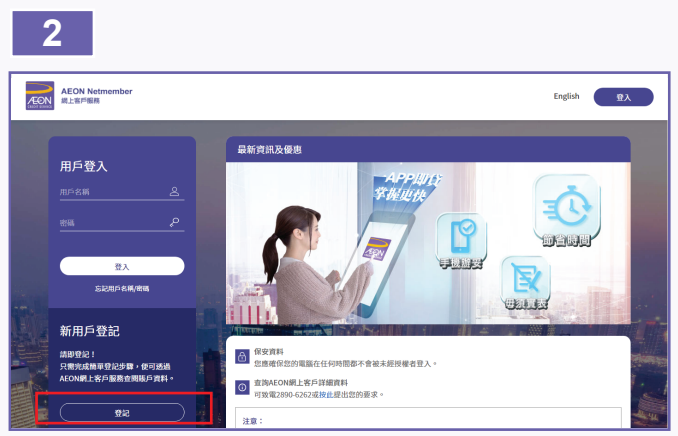

2. 於新用戶登記中選擇「登記」。

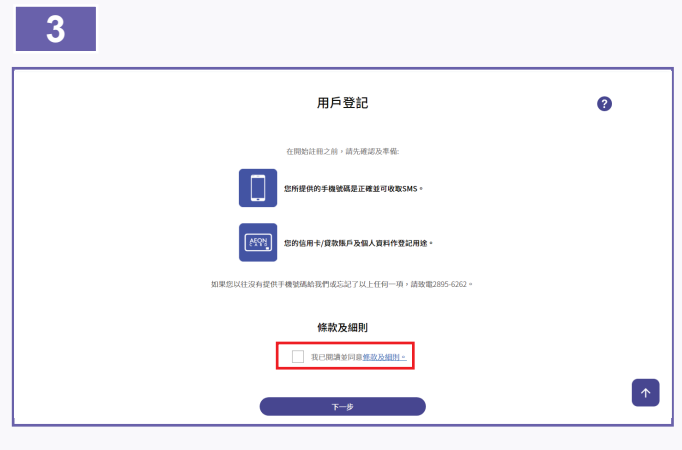

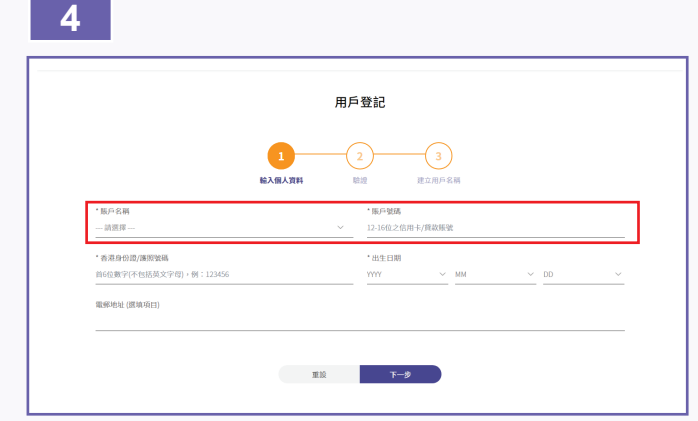

4. 請選擇賬戶名稱及輸入有效的賬戶號碼。

3. 請細閱並同意條款及細則。

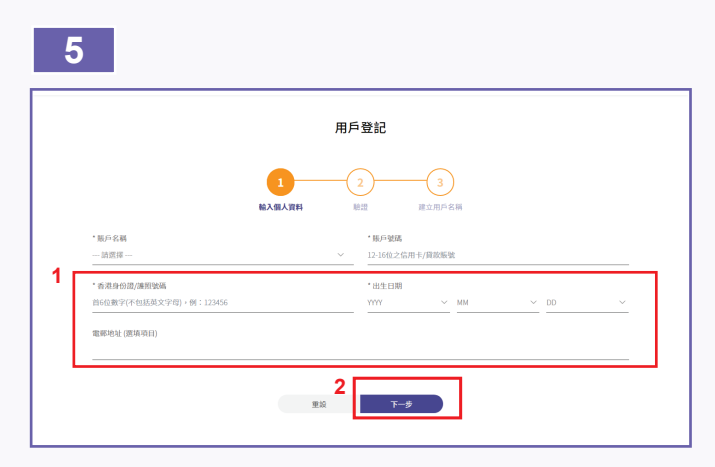

5. 輸入所需的個人資料,然後按「下一步」。

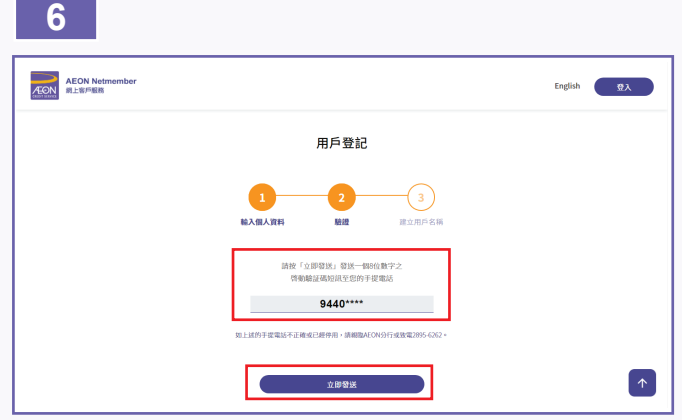

6. 請核對您的手機號碼是否正確,然後按「立即發送」。 (AEON網上客戶將會透過短訊傳送「一次有效密碼」啟動驗 證碼予您已登記之手機內。)

| 7                             |             | 8              |
|-------------------------------|-------------|----------------|
| AEON Netmember                | English 😗 🕅 |                |
| 用戶登記                          |             |                |
| 1<br>3<br>私税人和利 私税 並立和戶名紙     |             | +880+<br>1975) |
| 已發展傳動總溫城短限空空的手提電話<br>請輸入各勤驗證碼 |             | 自憲道<br>(只称)    |

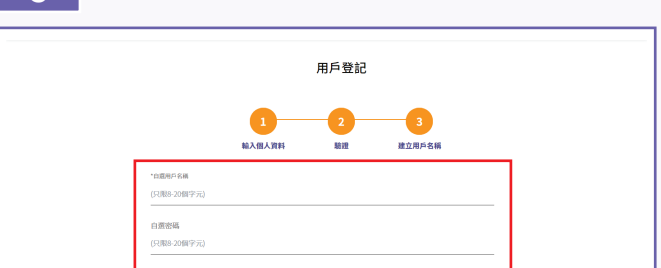

|                         | 原原输入更强<br>更思输入图话 |
|-------------------------|------------------|
| <del>⊤−#</del><br>09:18 | RA               |

7. 請輸入短訊內的啟動驗證碼(8位數字),然後按「下一步」 啟動賬戶。

(啟動驗証碼將會於短訊發出10分鐘後失效,請盡快完成 啟動程序。若您未能收到短訊,可返回前一頁重新發送短 訊,最多3次。)

- 8. 輸入自訂用戶名稱及密碼,然後按「完成」。
  - \* 輸入自選名稱時,請注意以下事項:
  - 用戶名稱必須最少8個字元,但不多於20個字元。
  - 用戶名稱必須至少有一個英文字元或數字。
  - 用戶名稱不能與密碼相同。
  - 只接受英文字元、數字、@號、下劃線(\_)、連字號(-)
    及點號(.)字元。
  - 用戶名稱將不能更改。

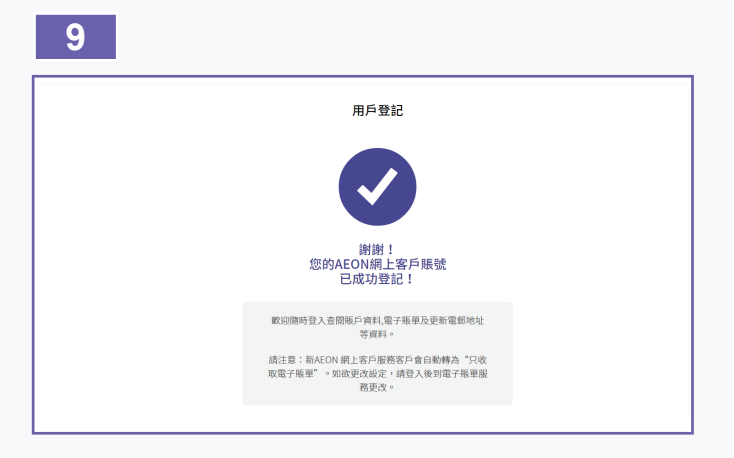

9. 成功啟動AEON 網上客戶服務。您可即時登入AEON網上客 戶服務並享受便捷的理財體驗。